PlayOnLinux öffnen  $\rightarrow$  Werkzeuge  $\rightarrow$  Wineversionen verwalten  $\rightarrow$  Wine-Versionen (amd64) Wine 5.0 hinzufügen.

|                      | PlayOnLi                                                                                                    | nux – (                     | × C                          |
|----------------------|----------------------------------------------------------------------------------------------------|-----------------------------|------------------------------|
| Datei Anzeige        | Werkzeuge Einstellungen                                                                                                    | Erweiterungen Unterstützung | Help                         |
| Ausführen<br>Actions | •<br>Wine-Versionen (x86)                                                                                                    | PlayOnLinux Wine-Version-   | Verwaltung – ×               |
| PlayOnLinu           | Verfügbare Wine-Versionen:                                                                                                    |                             | Installierte Wine-Versionen: |
| Einstellung          | <ul> <li>6.5</li> <li>6.4</li> <li>6.3-staging</li> <li>6.3</li> <li>6.2-staging</li> <li>6.2</li> <li>6.1-staging</li> <li>6.1-staging</li> <li>6.1</li> <li>6.0-staging</li> <li>6.0-rc6-staging</li> <li>6.0-rc6</li> <li>6.0-rc5-staging</li> </ul> | <                           | £a 5.0                       |

Dann in PlayOnLinux  $\rightarrow$  Konfigurieren

| PlayOnLinux – 🗆 🔿                                         |            |               |               |                    |
|-----------------------------------------------------------|------------|---------------|---------------|--------------------|
| Datei Anzeige                                             | Werkzeuge  | Einstellungen | Erweiterungen | Unterstähning Help |
| •                                                         |            | +             | ×             | •                  |
| Ausführen                                                 | Beenden    | Installieren  | Entfernen     | Konfigurieren      |
| <ul> <li>Installiere ei</li> <li>Einstellunger</li> </ul> | n Pro<br>n |               |               |                    |

## auf $\rightarrow$ Neu

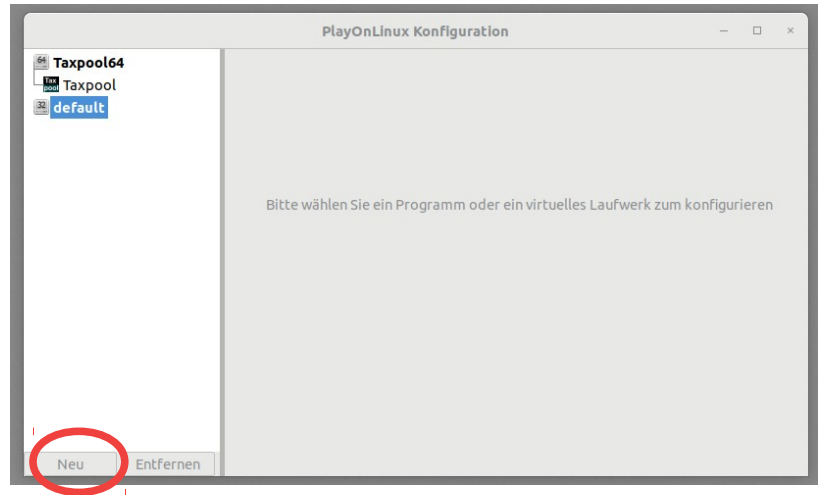

und ein 64 bit virtuelles Laufwerk mit Wineversion 5.0 erstellen und einen entsprechenden Namen vergeben.

|                                                                 | Pla          | yOnLinux Konfiguration -                                |           |
|-----------------------------------------------------------------|--------------|---------------------------------------------------------|-----------|
| <ul> <li>Taxpool64</li> <li>Taxpool</li> <li>default</li> </ul> |              |                                                         |           |
|                                                                 |              | PlayOnLinux                                             | - ×       |
|                                                                 | Bitte wähler | PlayOnLinux Assistent<br>Virtual drive creator          |           |
|                                                                 |              | Welche Art von virtuellen Laufwerk wollen Sie erstellen |           |
|                                                                 |              | 32 Dr. windows installation                             |           |
|                                                                 |              | 64 bits windows installation                            |           |
| Neu Entfernen                                                   |              | Maihar                                                  | Abbrochon |
|                                                                 |              | weiter                                                  | Abbrechen |

Das virtuelle Laufwerk dann unter Wine  $\rightarrow$  Wine konfigurieren

| Vine-Konfiguration  Ladwerke Audo Audo Audo Audo Audo Audo Audo Audo                                                 | Burgalaw                                                                        |                                                                                                    |
|----------------------------------------------------------------------------------------------------|---------------------------------------------------------------------------------|----------------------------------------------------------------------------------------------------|
| 'Bibliotheken' und 'Grafik' verknüpft, so dass Sie entweder<br>systemweite oder anwendungsabhängige Einstellungen in | Datei Anzeige Werkzeuge Einstellungen Er                                        | weiterungen Unterstützung Help                                                                                                    |
| ausen keiten vorhennen konnen.<br>Standardeinstellungen                                                              | Ausführen Beenden Installieren<br>Attens<br>PlayOnLinu<br>+ Installiere ein Pro | Entfernen Konfigurieren                                                                                                    |
| Anw. binzufügen                                                                                                    | E= Einstellungen<br>■ Taxpoold<br>■ Taxpoold<br>■ default<br>■ w                | Promotion     Control     Control |
|                                                                                                    | Neu Entfernen                                                                   |                                                                                                    |

- $\rightarrow$  Anwendungen Windows 10 und unter  $\rightarrow$  Grafik 120 dpi einstellen.
- Unter  $\rightarrow$  Installierte Komponenten vcrun2019 installieren

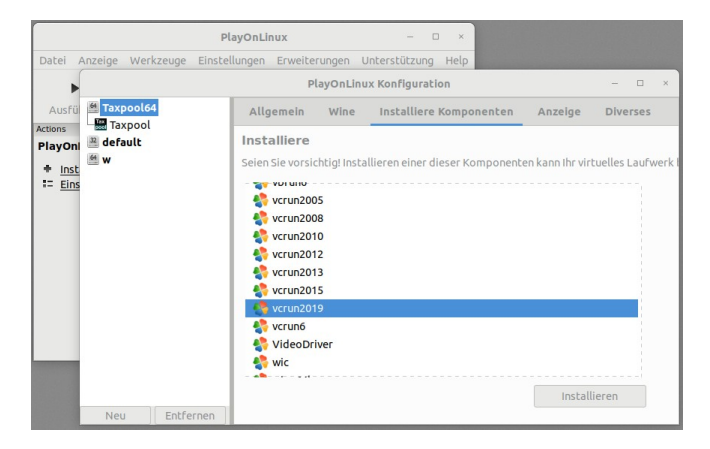

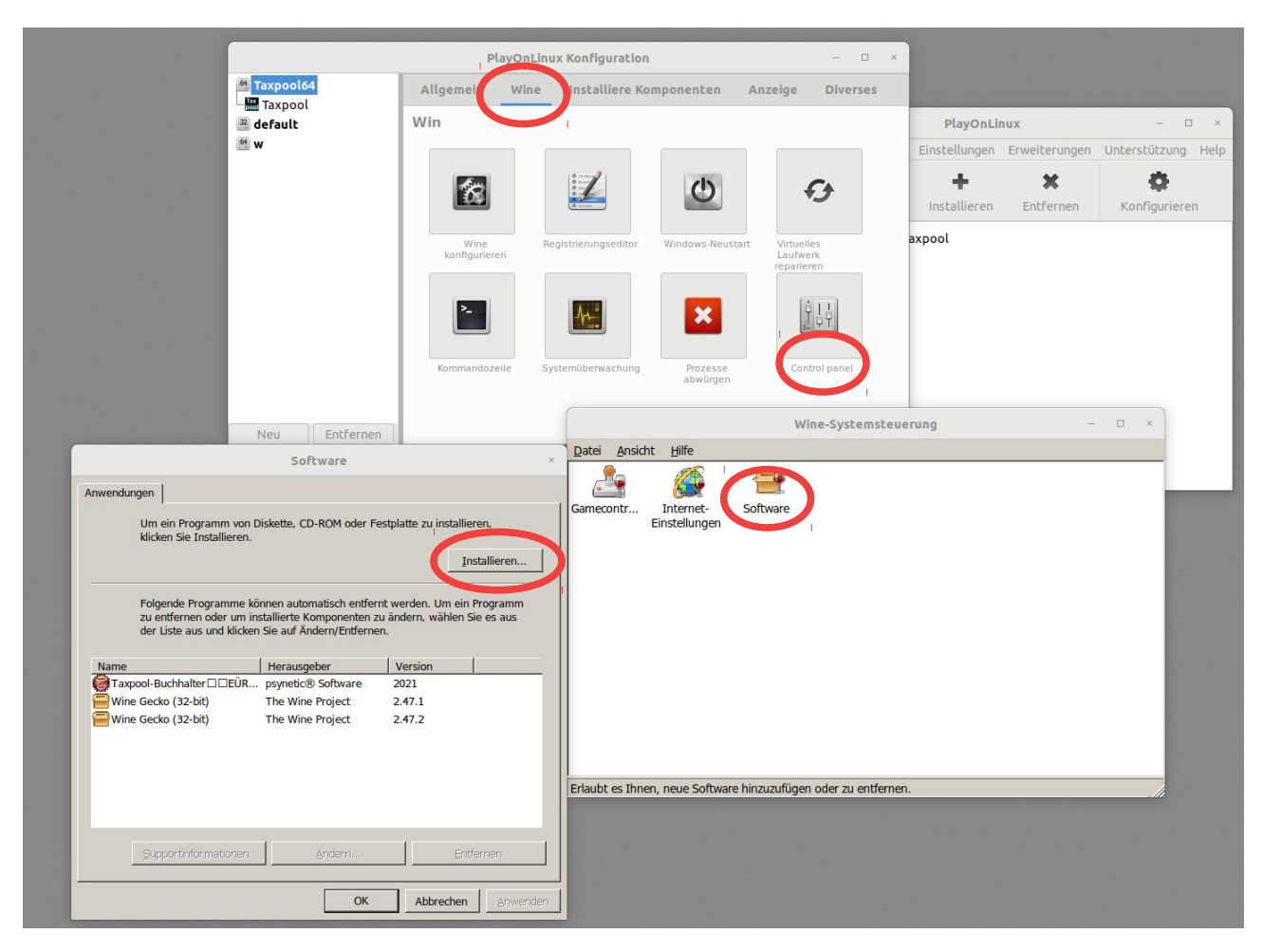

Über → Wine → Controlpanel → Software → Installieren dann die Taxpool\_64bit.exe installieren.

Zum Abschluss noch über → Allgemein einen neues Starticon für Taxpool hinzufügen.

|                                 |                                                              | Installiere ein Pro             |          |  |  |
|---------------------------------|--------------------------------------------------------------|---------------------------------|----------|--|--|
|                                 | PlayOnLinu                                                   | x Konfiguration                 | - 🗆 ×    |  |  |
| Maxpool64<br>Maxpool<br>Mafault | Allgemein Wine<br>Allgeme                                    | Installiere Komponenten Anzeige | Diverses |  |  |
| 64 W                            | Einen neuen Starter für dieses virtuelle Laufwerks erstellen |                                 |          |  |  |
|                                 | Name                                                         | Taxpool64                       |          |  |  |
|                                 | Wine-Version                                                 | 5.0                             | -        |  |  |
|                                 | Fehlerdiagnosesymbole                                        |                                 |          |  |  |
|                                 |                                                              |                                 |          |  |  |
|                                 |                                                              |                                 |          |  |  |
|                                 |                                                              |                                 |          |  |  |
|                                 |                                                              |                                 |          |  |  |
| Neu                             |                                                              |                                 |          |  |  |